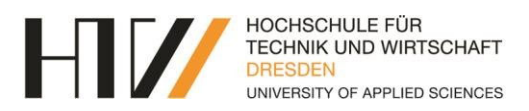

# Schritt-für-Schritt-Anleitung HTW ConTracker App

# Inhaltsübersicht

| Wie | funktioniert eine Registrierung für Beschäftigte?               | . 2 |
|-----|-----------------------------------------------------------------|-----|
| Wie | kann die Lehrkraft einen Studierenden einpflegen?               | 6   |
| Wie | funktioniert eine Registrierung für Studierende?                | . 7 |
| 1.  | Registrierung über QR-Code (am Beispiel des Hörsaals S 239)     | 7   |
| 2.  | Registrierung über URL (am Beispiel des Hörsaals S 239)         | 9   |
| 3.  | Registrierung per Übermittlung (am Beispiel des Hörsaals S 239) | 11  |
| Häu | ifig gestellte Fragen?                                          | 12  |

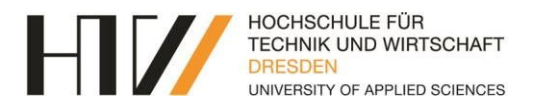

### Wie funktioniert eine Registrierung für Beschäftigte?

Schritt 1: Um die Anwesenheit im Raum zu melden, übernehmen Sie zunächst die URL www.htw-dresden.de/contracker in den Browser Ihres Dienstlaptops bzw. Smartphones.

Sie haben zudem die Möglichkeit, den zentral an den Räumen angebrachten QR-Code mithilfe der Kamera-Funktion Ihres Smartphones bzw. einer separate Applikation (QR- Scanner), welche gegebenenfalls zunächst installiert werden muss, zu scannen.

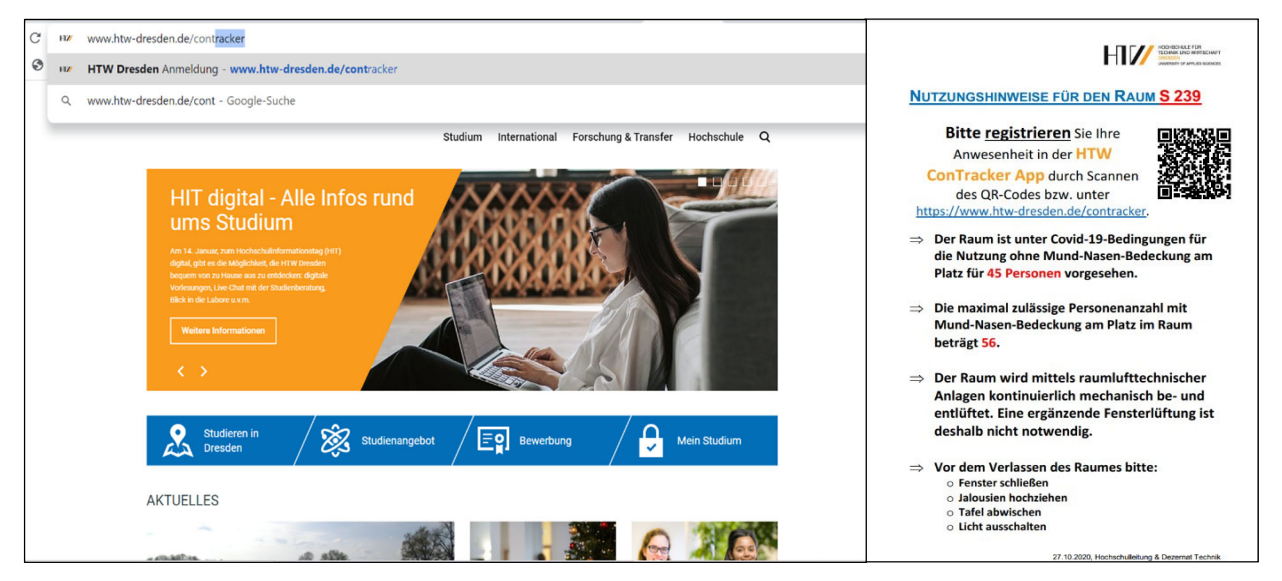

**Hinweis:** Ältere Mobiltelefone verfügen über keine automatische Applikation zum Scannen des QR-Codes. Hierzu ist es erforderlich, eine App aus dem Playstore bzw. Apple Store herunterzuladen. Diese steht kostenfrei im Play- bzw. Apple Store zur Verfügung.

Schritt 2: Durch die Eingabe der URL bzw. durch Scannen des QR-Codes gelangen Sie automatisch zur Anmeldeseite der HTW Dresden (Autorisierung mittels Shibboleth).

| Sie wollen auf den folg<br>Contracker                                     | enden Dienst zugreifen:                                                                                               |
|---------------------------------------------------------------------------|----------------------------------------------------------------------------------------------------|
| Die oben beschriebene<br>Heimateinrichtung ange                           | Webseite erfordert ein Login und Sie haben die HTW Dresden als ihre<br>geben.                                         |
| Benutzername:                                                             |                                                                                                    |
| Passwort:                                                                 |                                                                                                    |
| Anmeldung nicht s                                                         | peichern                                                                                                    |
|                                                                           | Anmelden                                                                                                    |
| Bitte das Browserfenst                                                    | er nach Beendigung des Dienstes schließen.                                                                            |
| Mit [Anmelden] besti<br><u>Datenschutz</u> gelesen<br>Bedingungen nutzen. | itigen Sie, dass Sie die <u>hier aufgeführten Hinweise zum</u><br>und verstanden haben und diesen Dienst unter diesen |
|                                                                           | Impressum<br>Datenschutz                                                                                              |
|                                                                           | Hochschule für Technik und Wirtschaft Dresden  <br>  Friedrich-List-Flatz 1  <br>  D-01069 Dresden                    |
|                                                                           |                                                                                                    |

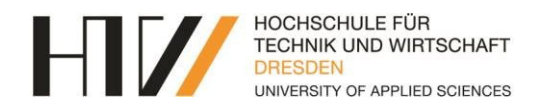

Schritt 3: Tragen Sie, falls nicht bereits schon abgespeichert, anschließend Ihren Benutzernamen und Passwort ein und bestätigen Sie die Anmeldung durch Anklicken des Anmeldebuttons. Die Anmeldedaten werden automatisch gespeichert.

| Bitte prüfen Sie ob die                                                 | Verbindung gesichert ist bevor Sie ihre Logindaten eingeben.                                                                  |
|-------------------------------------------------------------------------|----------------------------------------------------------------------------------------------------|
| Sie wollen auf den folg<br>Contracker                                   | jenden Dienst zugrelfen:                                                                                                    |
| Die oben beschriebene<br>Heimateinrichtung ang                          | Webseite erfordert ein Login und Sie haben die HTW Dresden als ihre<br>egeben.                                                |
| Benutzername:                                                           | jaepe                                                                                                    |
| Passwort:                                                               | •••••                                                                                                    |
| Anmeldung nicht                                                         | speichern                                                                                                    |
|                                                                         | Anmelden                                                                                                    |
| Bitte das Browserfens                                                   | ter nach Beendigung des Dienstes schließen.                                                                                   |
| Mit [Anmelden] best<br><u>Datenschutz</u> geleser<br>Bedingungen nutzen | ätigen Sie, dass Sie die <u>hier aufgeführten Hinweise zum</u><br>1 und verstanden haben und diesen Dienst unter diesen<br>1. |
|                                                                         | Impressum<br>Datenschutz                                                                                                    |
|                                                                         | Hochschule für Technik und Wirtschaft Dresden                                                                                 |
|                                                                         | Friedrich-List-Platz 1  <br>  D-01069 Dresden                                                                                 |

Schritt 4: Anschließend erhalten Sie Ihre Digitale ID Card. Bitte bestätigen Sie diese durch Anklicken des Bestätigungsbuttons.

| Sle wollen auf den folgende<br>Contracker | n Dienst zugreifen:                                                                                                |
|-------------------------------------------|----------------------------------------------------------------------------------------------------|
| Digital ID Card                           | Hilf                                                                                                    |
| Netz ID                                   | jaepel@htw-dresden.de                                                                                              |
| Domänenzugehörigkeit                      | employee@htw-dresden.de                                                                                            |
| Berechtigungen                            | urn:mace:dir:entitlement:common-lib-terms                                                                          |
| über Sie zu?<br>Logout Ablehnen           | Bestätigen                                                                                                    |
|                                           | Impressum                                                                                                    |
|                                           | Datenschutz                                                                                                    |
|                                           | Hochschulz<br>  Hochschule für Technik und Wirtschaft Dresden  <br>  Friedrich-Uist-Flatz 1  <br>  0-01090 Dresden |

Schritt 5: Sie gelangen zur Registrierungsmaske der HTW ConTracker App, um Ihre Anwesenheit im Raum zu melden. Neben dem klassischen Doppelstundenraster für Lehr- und Arbeitsräume (wie u.a. Hörsäle, Seminarräume, …) werden andere Räumlichkeiten (Cafeteria, PAB, …) im Einstundenraster erfasst.

| <b>₩</b> ConTracker |                                                              | jaepel@htw-dresden.de 🕣 AUSLOGGEN |
|---------------------|--------------------------------------------------------------|-----------------------------------|
| Raum/Ze             | it-Auswahl                                                   | Anwesenheit Studenten             |
| 1. Raum<br>Room     | 2. Aufenthalt bis einschließlich<br>Stay until and including |                                   |
| Raum                | ✓ Zeit                                                       | •<br>•                            |
|                     | ANWESENHEIT MELDEN                                           |                                   |
| GÐANLEITUNG         | DATENSCHUTZERKLÄRUNG                                         |                                   |
|                     | EINE ANWENDUNG DER                                           |                                   |
|                     |                                                              |                                   |

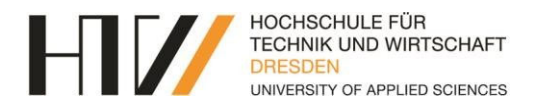

Schritt 6: Bitte wählen Sie Ihren Aufenthaltsort - Raum (bei raumgebundenem QR-Code voreingestellt) und Aufenthaltszeitraum - Zeit (der gegenwärtige Aufenthaltszeitraum ist dabei bereits voreingestellt.) mithilfe des Drop-Down-Menü aus.

| HI//ConTracker          |                                                              | HII//ConTracker                  |                                                              |
|-------------------------|--------------------------------------------------------------|----------------------------------|--------------------------------------------------------------|
| Raum/Zeit               | -Auswahl                                                     | Raum/Zeit-Auswah                 | 1                                                            |
| 1. Raum<br>Room<br>Raum | 2. Aufenthalt bis einschließlich<br>Stay until and including | 1. Raum<br>Room<br>Raum<br>S 239 | 2. Aufenthalt bis einschließlich<br>Stay until and including |
| <u>s 23</u> 0           | HEIT MELDEN                                                  | ANWESENH                         | 3. DS: 11:10-12:40<br>El<br>4. DS: 13:20-14:50               |
| S 231<br>S 232          | ZERKLÄRUNG                                                   | GƏANLEITUNG DATENSCHUTZ          | - 5. DS: 15:10-16:40                                         |
| S 239                   | EINE ANWENDUNG DER                                           |                                  | EINE ANWENDUNG DER HIM                                       |
|                         | Erstellt von: <u>Arbeitsgruppe</u>                           |                                  | Erstellt von: <u>Arbeitsgruppe S</u>                         |

Es ist möglich, Ihre Anwesenheit für zwei Doppelstunden bzw. Stunden in die Zukunft zu melden. Bitte wählen Sie dazu Ihren gewünschten Aufenthaltszeitraum mithilfe des Drop-Down-Menü aus. Durch Anklicken des Buttons "Anwesenheit melden" wird Ihre Anwesenheit für den gesamten Zeitraum automatisch registriert, ohne dass Sie jeden Zeitraum separat melden müssen (Bsp. Wahl der 5. DS führt zur automatischen Anwesenheitsmeldung von der 3. DS bis zur 5. DS in diesem Raum).

Schritt 7: Nach erfolgreicher Betätigung des Buttons erhalten Sie die Information "Meldung erfolgreich – Ihre Anwesenheit wurde vermerkt".

| HI//ConTracker  |                                                                                      | jaepel@htw-dresden.de 🔁 AUSLOGGEN                  |
|-----------------|--------------------------------------------------------------------------------------|----------------------------------------------------|
| Raum/Ze         | it-Auswahl                                                                           | Anwesenheit Studenten                              |
| 1. Raum<br>Room | 2. Aufenthalt bis einschließlich<br>Stay until and including<br>Meldung erfolgreich. | 11:10-12:40 in S 239<br>Belegung 2 von 45(max. 56) |
|                 | ANWESENHEIT ME                                                                       | SCHLIESSEN                                         |
| CƏANLEITUNG     | DATENSCHUTZERKLÄRUNG                                                                 | s08151@htw-dresden.de<br>jaepel@htw-dresden.de     |
|                 | EINE ANWENDUNG DER H                                                                 | Smart Production Systems                           |

**Hinweis:** Bitte gehen Sie sorgsam mit Ihren Anwesenheitsmeldungen um. Prüfen Sie vor Bestätigung des Anmeldebuttons Ihre Eingaben. Einmal getätigte Anmeldungen können nicht mehr entfernt werden.

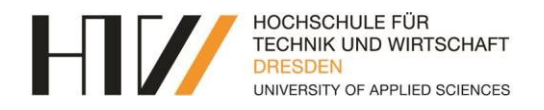

Schritt 8: Anschließend wird für den Zeitraum die Raumbelegungsliste mit s-Nummern und HTW-Beschäftigtenlogins angezeigt. Sie erhalten außerdem einen Hinweis zur max. Belegung des Raumes. Sie können, wenn erforderlich, Studierende per Hand eintragen (s. nächste Überschrift) oder sich durch Anklicken des Buttons "Ausloggen" aus der Webanwendung abmelden.

| HIV/ConTracker  |                                                              | jaepel@htw-dresden.de AUSLOGGEN                    |
|-----------------|--------------------------------------------------------------|----------------------------------------------------|
| Raum/Zeit-A     | uswahl                                                       | Anwesenheit Studenten                              |
| 1. Raum<br>Room | 2. Aufenthalt bis einschließlich<br>Stay until and including | 11:10-12:40 in S 239<br>Belegung 2 von 45(max. 56) |
| Raum            | - Zeit                                                       | S-Nummer (z.B. s12345)                             |
|                 | ANWESENHEIT MELDEN                                           | LISTE AKTUALISIEREN                                |
| COANLEITUNG DA  | TENSCHUTZERKLÄRUNG                                           | s08151@htw-dresden.de                              |
|                 |                                                              | jaepel@htw-dresden.de                              |
|                 | EINE ANWENDUNG DER $H$                                       | UBER DIE APP                                       |
|                 | Erstellt von: <u>Arbeitsgru</u>                              | uppe Smart Production Systems                      |

Für den Fall einer doppelten Registrierung Ihrer Anwesenheit erhalten Sie folgende Fehlermeldung "Meldung fehlgeschlagen – Die Meldung steht im Konflikt mit einem bereits gemeldeten Zeitraum". Sollten anderweitige Probleme auftreten, wenden Sie sich an die Forschungsgruppe SPS unter **pgimgmt@htw-dresden.de**.

| HII//ConTracker |                                                              | jaepel@htw-                                                     | dresden.de 🗃 AUSLOGGEN |
|-----------------|--------------------------------------------------------------|-----------------------------------------------------------------|------------------------|
| Raum/Zeit-Ausw  | rahl                                                         | Anwesenheit Studenten                                           |                        |
| 1. Raum<br>Room | 2. Aufenthalt bis einschließlich<br>Stay until and including | 11:10-12:40 in S 239<br>Belegung 3 von 45(max. 56)              |                        |
| Raum            | Zeit     Die Meldung steht im Konflikt m ENHEIT ME           | Ilagen.<br>iit einem bereits gemeldeten Zeitraum.<br>SCHLIESSEN | +                      |
| GDANLEITUNG     | UTZERKLÄRUNG                                                 | s08151@htw-dresden.de<br>jaepel@htw-dresden.de                  |                        |
|                 | EINE ANWENDUNG DER                                           | UBER DIE APP                                                    |                        |

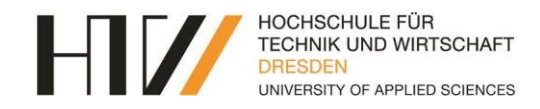

## Wie kann die Lehrkraft einen Studierenden einpflegen?

Führen Sie alle zuvor beschrieben acht Schritte zur Anwesenheitsmeldung im gewählten Raum durch. Nur durch die Anmeldung im Raum erhalten Sie die Möglichkeit, die Raumbelegungsliste einzusehen.

Schritt 9: Tragen Sie nun im Feld "S-Nummer" die gewünschte Nummer ein. Durch Anklicken des Pluszeichens wird die vorher eingetragene s-Nummer automatisch, in dem von der Lehrkraft ausgewählten Raum und Zeitraum, gemeldet.

| HT//ConTracker  |                                                          | jaepel@htw-dresden.de 🛛 AUSLOGGEN              |
|-----------------|----------------------------------------------------------|------------------------------------------------|
| Raum/Zeit-A     | uswahl                                                   | Anwesenheit Studenten                          |
| 1. Raum<br>Room | 2. Aufenthalt bis einschlief<br>Stay until and including | lich <b>Belegung</b> 2 von 45(max. 56)         |
| Raum            | Zeit                                                     | S-Nummer<br>LISTE AKTUALISIEREN<br>s-Nummer    |
| GOANLEITUNG     | TENSCHUTZERKLÄRUNG                                       | s08151@htw-dresden.de<br>jaepel@htw-dresden.de |
|                 | EINE ANWENDUNG                                           |                                                |
|                 | Erstellt von                                             | Arbeitsgruppe Smart Production Systems         |

Schritt 10: Durch Betätigen des Buttons "Liste aktualisieren" wird die nachgetragene Person in die Belegungsliste überführt. Nun können Sie sich durch Anklicken des Button "Ausloggen" aus der Anwendung abmelden.

| - <b>∏</b> I∕∕/ConTracker |                                         |                                     | jaepel@htw-dresden.d                                                                                                    | AUSLOGGEN |
|---------------------------|-----------------------------------------|-------------------------------------|----------------------------------------------------------------------------------------------------|-----------|
| 1. Raum<br>Room           | 2. Aufenthalt bis<br>Stay until and inc | einschließlich<br>Iuding            | 11:10-12:40 in S 239<br>Belegung 3 von 45(max. 56)                                                                                                    |           |
| Raum                      | ✓ Zeit                                  | <b>~</b>                            | + S-Nummer (z.B. s12345)                                                                                                    | +         |
|                           | ANWESENHEIT MELDEN                      |                                     | LISTE AKTUALISIEREN<br>s-Nummer                                                                                                    |           |
| COANLEITUNG               | DATENSCHUTZERKLÄRUNG                    |                                     | s08151@htw-dresden.de                                                                                                    |           |
|                           |                                         |                                     | jaepel@htw-dresden.de                                                                                                    |           |
|                           |                                         |                                     | s08777@htw-dresden.de                                                                                                    |           |
|                           | EINE ANW                                | endung der HIV                      | Constants (second to a constant to a constant to a constan |           |
|                           | E                                       | rstellt von: <u>Arbeitsgruppe S</u> | Smart Production Systems                                                                                                    |           |

Hinweis: Bitte gehen Sie sorgsam mit den Anwesenheitsmeldungen um. Prüfen Sie vor Bestätigung der s-Nummern Ihre Eingaben. Einmal getätigte Anmeldungen können nicht mehr entfernt werden. Hinweis: Mitarbeiter-Logins für Tutoren können beim Rechenzentrum beantragt werden!

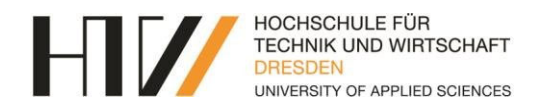

### Wie funktioniert eine Registrierung für Studierende?

1. Registrierung über QR-Code (am Beispiel des Hörsaals S 239)

Schritt 1.1: Die QR-Codes befinden sich auf zentral an den Räumen angebrachten A4-Aushängen an der Tür oder in Türnähe bzw. auf laminierten A3-Postern in den Räumen (siehe Abb.)

Schritt 1.2: Um die Anwesenheit im Raum zu melden, scannen Sie zunächst den am Raum befindlichen QR-Code ein. Hierzu nutzen Sie entweder die Kamera-Funktion Ihres Smartphones bzw. eine separate Applikation (QR- Scanner), welche gegebenenfalls zunächst installiert werden muss.

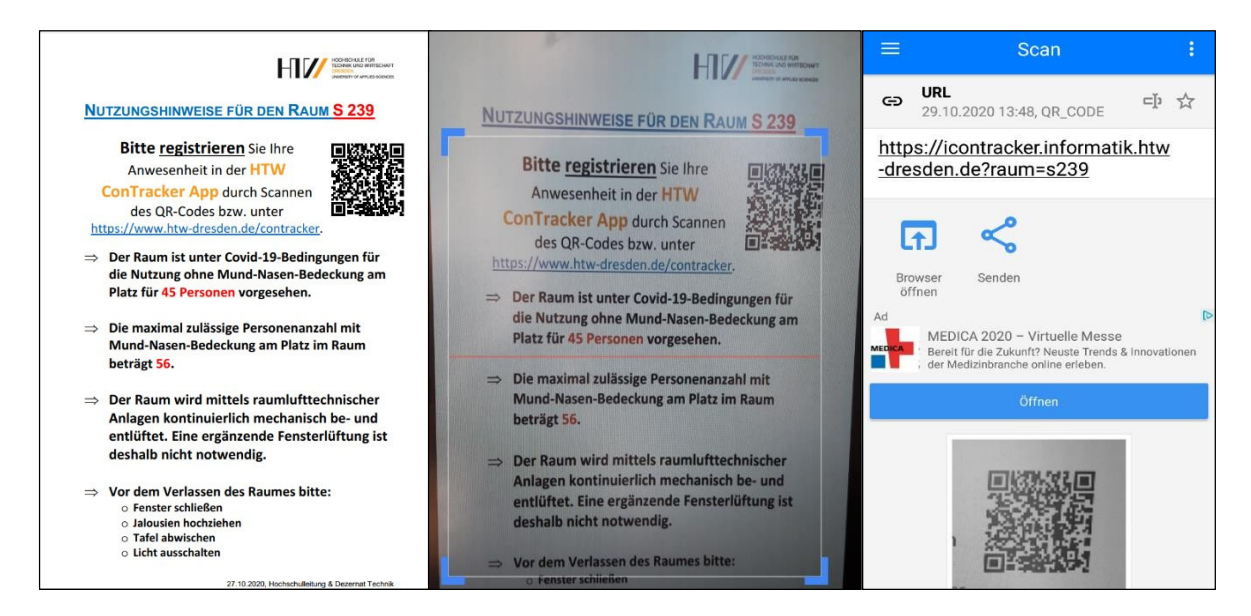

**Hinweis:** Ältere Mobiltelefone verfügen über keine automatische Applikation zum Scannen des QR-Codes. Hierzu ist es erforderlich, eine App aus dem Playstore bzw. Apple Store herunterzuladen. Diese steht kostenfrei im Play- bzw. Apple Store zur Verfügung.

Schritt 1.3: Durch das Scannen des QR-Codes gelangen Sie automatisch zur Anmeldeseite der HTW Dresden (Autorisierung mittels Shibboleth).

|                                                               | dp2.htw-dresden.de/id                                                                                                    |
|---------------------------------------------------------------|----------------------------------------------------------------------------------------------------|
|                                                               | Reduct for Fachina und Workshift Desistor                                                                                               |
| HTW Dresden<br>Bitte prüfen Sie o<br>Logindaten einge         | Anmeldung<br>b die Verbindung gesichert ist bevor Sie ihre<br>aben.                                                                     |
| Sie wollen auf d<br>Contracker                                | en folgenden Dienst zugreifen:                                                                                                    |
| Die oben beschri<br>haben die HTW I                           | iebene Webseite erfordert ein Login und Sie<br>Dresden als ihre Heimateinrichtung angegeben.                                            |
| Benutzername.                                                 |                                                                                                    |
| Anmelduni                                                     | g nicht speichern<br>Anmelden                                                                                                    |
| Bitte das Brows<br>schließen.                                 | erfenster nach Beendigung des Dienstes                                                                                                  |
| Mit [Anmelden] I<br><u>Hinweise zum D</u><br>diesen Dienst ur | bestätigen Sie, dass Sie die <u>hier aufgeführten</u><br>atenschutz gelesen und verstanden haben und<br>nter diesen Bedingungen nutzen. |
|                                                               |                                                                                                    |
|                                                               | Impressum<br>Datenochutz                                                                                                    |
| ĮΗ                                                            | impressum<br>Datenschutz<br>ochschule für Technik und Winschaft Dresden  <br>  Frindricht lind-Platz 1<br>  D-01069 Dresden             |

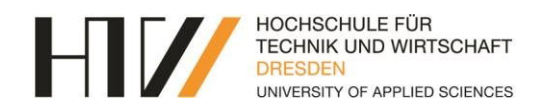

| ☆ idp2.htw-dresden.de/id ③ :                                                                                                    | ☆ idp2.htw-dresden.de/id                                                                                                    |  |  |  |  |
|----------------------------------------------------------------------------------------------------|----------------------------------------------------------------------------------------------------|--|--|--|--|
| The second of the second of th | HTW Dresden Anmeldung<br>Sie wollen auf den folgenden Dienst zugreifen.<br>Contracter                                                                                                    |  |  |  |  |
| Sie wollen auf den folgenden Dienst zugreifen:<br>Contracker                                                                                                    | Digital ID Card Hilfe                                                                                                    |  |  |  |  |
| Die oben beschriebene Webseite erfordert ein Login und Sie<br>haben die HTW Dresden als ihre Heimateinrichtung angegeben.                                                                                                    | Netz ID subit 5 (@ntw-dresden.de<br>Domänenzugehörigkeit student@htw-dresden.de<br>Berechtigungen urn:mace.dir:entitlement.common-l<br>ib-terms                                                                                                    |  |  |  |  |
| Anmeldung nicht speichern<br>Anmeldung nicht speichern<br>Anmeldung nicht speichern<br>Anmelden<br>Bitte das Browserfenster nach Beendigung des Dienstes<br>achleiden.<br>Mit [Anmelden] bestätigen Sie, dass Sie die <u>hier aufgeführten</u><br>Hinweise zum Datenschatz gelesen und verstanden haben und<br>diesen Dienst unter diesen Beelingungen nutzen.<br>Bitterstater                                                                                                    | Der Dienst fordert die oben aufgeführten Daten als. Stimmen Sie<br>der Übertragung dieser Daten über Sie zu?         Ioogout         Ablehmen         Bertahtigen           Logout         Ablehmen         Bertahtigen         Bertahtigen           Isoburktig         Tenden sind         Die Sie zu?           Isoburktig         Tenden sind         Die Sie zu?           Isoburktig für Tenden als der Wohld Deseten  <br>Ibritisk Demetei  <br>[ErMeit zurzuszähler anstitute atsdinde           Image: Sie zusähler atsdinde |  |  |  |  |
| Hochschule Für Technik und Winschaft Dresden  <br> Hochschule Für  <br> D-01069 Dreaden  <br>  E-Meit: <u>service r/Sibite cleasien</u> .de                                                                                                    |                                                                                                    |  |  |  |  |

Schritt 1.4: Tragen Sie anschließend Ihren Benutzernamen (s-Nummer) und Passwort ein und bestätigen Sie die Anmeldung durch Anklicken des Anmeldebuttons. Die Anmeldedaten werden automatisch gespeichert.

Schritt 1.5: Anschließend erhalten Sie Ihre Digitale ID Card. Bitte bestätigen Sie diese durch Anklicken des Bestätigungsbuttons.

Schritt 1.6: Sie gelangen zur Registrierungsmaske der HTW ConTracker App, um Ihre Anwesenheit im Raum zu melden. Der gegenwärtige Aufenthaltszeitraum ist dabei bereits <u>voreingestellt</u>. Durch Anklicken des Buttons "Anwesenheit melden" wird Ihre Anwesenheit für den Zeitraum registriert. Neben dem klassischen Doppelstundenraster für Hörsäle, Seminarräume und Co. werden andere Räumlich- keiten (wie u.a. Cafeteria, PAB, …) im Einstundenraster erfasst.

Schritt 1.7: Es ist möglich, Ihre Anwesenheit für bis zu zwei Doppelstunden bzw. Stunden in die Zukunft zu melden. Bitte wählen Sie dazu Ihren gewünschten Aufenthaltszeitraum mithilfe des Drop-Down-Menü aus. Durch Anklicken des Buttons "Anwesenheit melden" wird Ihre Anwesenheit für den gesamten Zeitraum automatisch registriert, ohne dass Sie jeden Zeitraum separat melden müssen (Bsp. Wahl der 3. DS führt zur automatischen Anwesenheitsmeldung von der 1. DS bis zur 3. DS in diesem Raum).

| HI//ConTr                                                             | racker :                                                           | HII//ConTrack                                                         | er :                                                               |  |
|-----------------------------------------------------------------------|--------------------------------------------------------------------|-----------------------------------------------------------------------|--------------------------------------------------------------------|--|
| Anwesenheit                                                           |                                                                    | Anwesenheit                                                           |                                                                    |  |
| 1. Raum<br>Room                                                       | 2. Aufenthalt bis<br>einschließlich<br>Stay until and<br>including | 1. Raum<br>Room                                                       | 2. Aufenthalt bis<br>einschließlich<br>Stay until and<br>including |  |
| Raum<br>S 239                                                         |                                                                    | Raum<br>S 239                                                         | 1. DS: 07:30-09:00<br>E<br>2. DS: 09:20-10:50                      |  |
|                                                                       |                                                                    | EINE ANWENDUNG D                                                      | E 3. DS: 11:10-12:40                                               |  |
| ÜBER DIE APP                                                          |                                                                    | ÜBER DIE APP                                                          |                                                                    |  |
| Erstellt von: <u>Arbeitsgruppe Smart Production</u><br><u>Systems</u> |                                                                    | Erstellt von: <u>Arbeitsgruppe Smart Production</u><br><u>Systems</u> |                                                                    |  |

**Hinweis:** Um Fehler zu vermeiden, ist es Ihnen jedoch nicht möglich, sich im gleichen Zeitraum für einen anderen Raum anzumelden. Lediglich für Cafeteria und PAB ist eine gleichzeitige Anwesenheitsmeldung möglich.

**Hinweis:** Bitte gehen Sie sorgsam mit Ihren Anwesenheitsmeldungen um. Prüfen Sie vor Bestätigung des Anmeldebuttons Ihre Eingaben. Einmal getätigte Anmeldungen können **nicht mehr** entfernt werden.

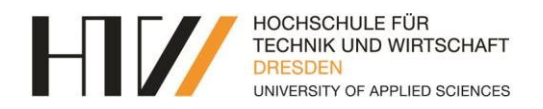

Schritt 1.8: Nach erfolgreicher Betätigung des Buttons erhalten Sie die Information "Meldung erfolgreich – Ihre Anwesenheit wurde vermerkt". Anschließend können Sie sich durch Anklicken der drei Punkte oben rechts über den Button "Ausloggen" aus der App abmelden.

Für den Fall einer doppelten Registrierung Ihrer Anwesenheit erhalten Sie folgende Fehlermel-

dung "Meldung fehlgeschlagen – Die Meldung steht im Konflikt mit einem bereits gemeldeten Zeitraum". Sollten anderweitige Probleme auftreten, wenden Sie sich an die Forschungsgruppe SPS unter **pgim**gmt@htw-dresden.de.

| HII//ConTracker                                                                                                    | HII//ConTra                                                                                                    | HI// ConTracker :                                                                                                    |  |  |
|----------------------------------------------------------------------------------------------------|----------------------------------------------------------------------------------------------------|----------------------------------------------------------------------------------------------------|--|--|
| Anwesenheit                                                                                                    | Anw                                                                                                    | Raum<br>Zeit                                                                                                    |  |  |
| 1. Raum 2. Aufenthalt bis<br>einschließlich<br>Meldung erfolgreich.<br>Ihre Anwesenheit wurde vermerkt.<br>R<br>SCHLIESSEN | 1. Raum 2. Aufenthalt bis<br>Room einschließlich<br>Stay until and<br>including<br>Raum Zeit ANWESENHEIT MELDEN | ANWESENHEIT MELDEN<br>Meldung fehlgeschlagen.<br>Die Meldung steht im Konflikt mit einem<br>bereits gemeldeten Zeitraum.<br>SCHLIESSEN |  |  |
|                                                                                                    |                                                                                                    |                                                                                                    |  |  |
| ÜBER DIE APP                                                                                                    | ÜBER DIE APP                                                                                                    | ÜBER DIE APP                                                                                                    |  |  |
| Erstellt von: <u>Arbeitsgruppe Smart Production</u><br><u>Systems</u>                                                      | Erstellt von: <u>Arbeitsgruppe Smart Production</u><br><u>Systems</u>                                           | Erstellt von: <u>Arbeitsgruppe Smart Production Systems</u>                                                                            |  |  |

2. Registrierung über URL (am Beispiel des Hörsaals S 239)

Schritt 2.1: Die URL befindet sich auf zentral an den Räumen angebrachten A4-Aushängen an der Tür oder in Türnähe bzw. auf laminierten A3-Postern in den Räumen (siehe Abb.).

Schritt 2.2: Um die Anwesenheit im Raum zu melden, übernehmen Sie zunächst die URL **www.htw-dresden.de/contracker** in den Browser Ihres Smartphones bzw. Laptops.

|                                                                                                    | G -                                                       | ${\rm l}$ ww.htw-dresden.de/contracker $\times$                           |  |  |
|----------------------------------------------------------------------------------------------------|-----------------------------------------------------------|---------------------------------------------------------------------------|--|--|
| Nutzungshinweise für den Raum <mark>S 239</mark>                                                                                                    | ۲                                                         | https://www.htw-dresden.de/cont<br>https://www.htw-dresden.de/contracker  |  |  |
| Bitte registrieren Sie Ihre<br>Anwesenheit in der HTW<br>ConTracker App durch Scanen<br>des QR-Codes bzw. unter<br>https://www.htw-dresden.de/contracker. | Q                                                         | https://www.htw-dresden.de/cont<br>https://www.google.com/search?le=UTF-8 |  |  |
| ⇒ Der Raum ist unter Covid-19-Bedingungen für<br>die Nutzung ohne Mund-Nasen-Bedeckung am<br>Platz für 45 Personen vorgesehen.                            | Q https://www.htw-dresden.de/cont                         |                                                                           |  |  |
| ⇒ Die maximal zulässige Personenanzahl mit<br>Mund-Nasen-Bedeckung am Platz im Raum<br>beträgt 56.                                                        |                                                           |                                                                           |  |  |
| Der Raum wird mittels raumlufttechnischer<br>Anlagen kontinuierlich mechanisch be- und<br>entliftet. Eine ergänzende Fensterlüftung ist                   |                                                           |                                                                           |  |  |
| deshalb nicht notwendig.                                                                                                    | Deutschland                                               |                                                                           |  |  |
| ⇒ Vor dem Verlassen des Raumes bitte:<br>○ Fenster schließen<br>○ Jalousien hochziehen<br>○ Tafel abwischen<br>○ Licht ausschalten                        | Einstellungen<br>Datenschutzerklärung Nutzungsbedingungen |                                                                           |  |  |
| 27.10.2020, Hochschulleitung & Dezernat Technik                                                                                                    | <                                                         | ) 🎧 🔄 学                                                                   |  |  |

Schritt 2.3: Durch die Eingabe der URL gelangen Sie automatisch zur Anmeldeseite der HTW Dresden (Autorisierung mittels Shibboleth).

Schritt 2.4: Tragen Sie anschließend Ihren Benutzernamen (s-Nummer) und Passwort ein und bestätigen Sie die Anmeldung durch Anklicken des Anmeldebuttons. Die Anmeldedaten werden automatisch gespeichert.

| Sie wollen auf den folgenden Dienst zugreifen:<br>Contracker                                                                                                    | Sie wollen auf den folgenden Dienst zugreifen:<br>Contracker<br>Die oben beschriebene Webseite erfordert ein Login und Sie<br>haben die HTW Dresden als ihre Heimatenrichtung angegeben.   |  |  |
|----------------------------------------------------------------------------------------------------|----------------------------------------------------------------------------------------------------|--|--|
| Die oben beschriebene Webseite erfordert ein Login und Sie<br>haben die HTW Dresden als ihre Heimateinrichtung angegeben.                                                                  |                                                                                                    |  |  |
| Benutzername:                                                                                                    | Benutzername: s08151                                                                                                    |  |  |
| Passwort:                                                                                                    | Passwort: ······                                                                                                    |  |  |
| Anmeldung nicht speichern Anmelden                                                                                                    | Anmeldung nicht speichern                                                                                                    |  |  |
| Bitte das Browserfenster nach Beendigung des Dienstes<br>schließen.                                                                                                    | Bitte das Browserfenster nach Beendigung des Dienstes<br>schließen.                                                                                                    |  |  |
| Mit [Anmelden] bestätigen Sie, dass Sie die <u>hier aufgeführten</u><br><u>Hinweise zum Datenschutz</u> gelesen und verstanden haben und<br>diesen Dienst unter diesen Bedingungen nutzen. | Mit [Anmelden] bestätigen Sie, dass Sie die <u>hier aufgeführten</u><br><u>Hinweise zum Datenschutz</u> gelesen und verstanden haben und<br>diesen Dienst unter diesen Bedingungen nutzen. |  |  |

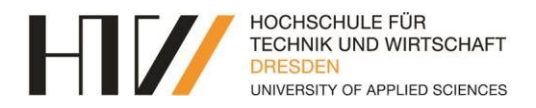

Schritt 2.5: Anschließend erhalten Sie Ihre Digitale ID Card. Bitte bestätigen Sie diese durch Anklicken des Bestätigungsbuttons.

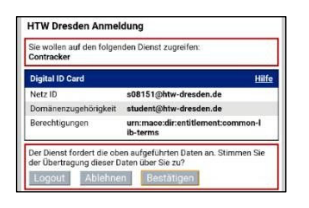

Schritt 2.6: Sie gelangen zur Registrierungsmaske der HTW ConTracker App, um Ihre Anwesenheit im Raum zu melden. Neben dem klassischen Doppelstundenraster für Hörsäle, Seminarräume und Co. werden andere Räumlichkeiten (wie u.a. Cafeteria, PAB, …) im Einstundenraster erfasst.

| HII//ConTrac               | ker :                                                              | HI // Con                      | Tracker                                       | :                                            | HI//ConTracke                              | er :                                                  |
|----------------------------|--------------------------------------------------------------------|--------------------------------|-----------------------------------------------|----------------------------------------------|--------------------------------------------|-------------------------------------------------------|
| Anwe                       | esenheit                                                           | Room                           | einschließlich<br>Stay until and<br>including |                                              | 1. Raum<br>Room                            | 2. Aufenthalt bis<br>einschließlich<br>Stay until and |
| <b>1. Raum</b><br>Room     | 2. Aufenthalt bis<br>einschließlich<br>Stay until and<br>including | Raum<br>S 23<br>S 230<br>S 230 | Zeit                                          | •                                            | Raum<br>S 239 -<br>ANWESENF                | including<br>2. DS: 09:20-10:50<br>3. DS: 11:10-12:40 |
|                            | Zeit                                                               | S 23 <b>2</b><br>S 23 <b>9</b> | KLÄRUNG                                       |                                              | GDANLEITUNG                                | 4. DS: 13:20-14:50                                    |
| EINE ANWENDUM              |                                                                    | EINE ANWE                      |                                               | no nún<br>Ho traitisce Ant<br>Hartura Rauman | EINE ANWENDUNG                             |                                                       |
| ÜB                         | ER DIE APP                                                         | ÜBER DIE APP                   |                                               | ÜBER DIE APP                                 |                                            |                                                       |
| Erstellt von: <u>Arbei</u> | tsgruppe Smart Productio<br>Systems                                | n Erstellt von                 | Arbeitsgruppe Smart Produc<br>Systems         | tion                                         | Erstellt von: <u>Arbeitsg</u><br><u>Sy</u> | ruppe Smart Production<br>stems                       |

Schritt 2.7: Bitte wählen Sie Ihren Aufenthaltsort (Raum) mithilfe des Drop-Down-Menü aus. Der gegenwärtige Aufenthaltszeitraum ist dabei <u>voreingestellt</u>. Es ist möglich, Ihre Anmeldung für zwei Doppelstunden bzw. Stunden in die Zukunft zu mel-

den. Bitte wählen Sie dazu Ihren gewünschten Aufenthaltszeitraum mithilfe des Drop-Down-Menü aus. Durch Anklicken des Buttons "Anwesenheit melden" wird Ihre Anwesenheit für den gesamten Zeitraum automatisch registriert, ohne dass Sie jeden Zeitraum separat melden müssen (Bsp. Wahl der 4. DS führt zur automatischen Anwesenheitsmeldung von der 2. DS bis zur 4. DS in diesem Raum).

Schritt 2.8: Nach erfolgreicher Betätigung des Buttons erhalten Sie die Information "Meldung erfolgreich – Ihre Anwesenheit wurde vermerkt". Anschließend können Sie sich durch Anklicken der drei Punkte oben rechts über den Button "Ausloggen" aus der App abmelden.

Hinweis: Um Fehler zu vermeiden, ist es Ihnen jedoch nicht möglich, sich im gleichen Zeitraum für einen anderen Raum anzumel- den. Lediglich

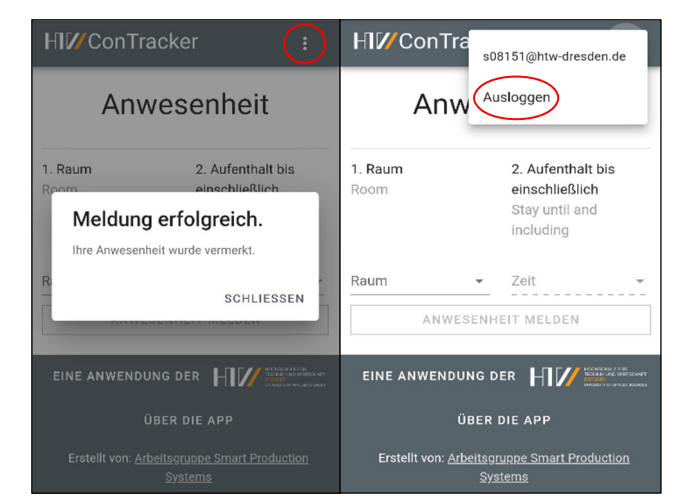

für Cafeteria und PAB ist eine gleichzeitige Anwesenheitsmeldung möglich.

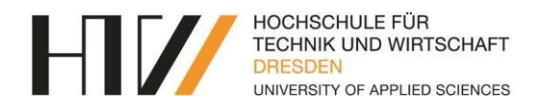

**Hinweis:** Bitte gehen Sie sorgsam mit Ihren Anwesenheitsmeldungen um. Prüfen Sie vor Bestätigung des Anmeldebuttons Ihre Eingaben. Einmal getätigte Anmeldungen können **nicht mehr entfernt** werden.

Für den Fall einer doppelten Registrierung Ihrer Anwesenheit erhalten Sie folgende Fehlermeldung "Meldung fehlgeschlagen – Die Meldung steht im Konflikt mit einem bereits gemeldeten Zeitraum". Sollten anderweitige Probleme auftreten, wenden Sie sich an die Forschungsgruppe SPS unter **pgimgmt@htw-dresden.de**.

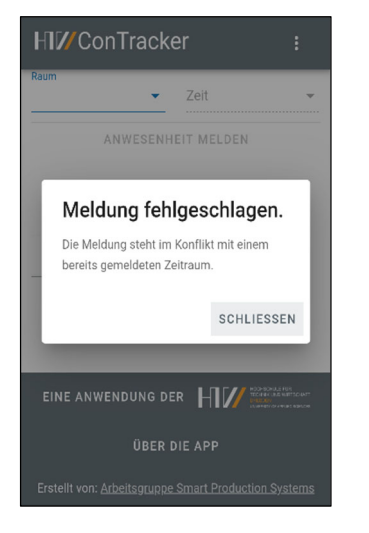

3. Registrierung per Übermittlung (am Beispiel des Hörsaals S 239)

Sollten Sie kein Smartphone oder Laptop zur Hand haben, können Sie auch die Lehrkraft informieren, die dann eine Eintragung im System vornimmt. Halten Sie dazu bitte Ihren Studentenausweis mit der s-Nummer bereit.

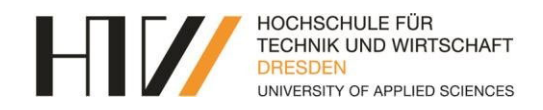

## Häufig gestellte Fragen?

#### Was passiert mit meinen Daten?

Es werden nur s-Nummer bei Studierenden bzw. Benutzername bei Beschäftigten, Raum und Aufenthaltszeitraum erfasst. Alle Daten werden nach einem festgelegten Zeitraum von 4 Wochen automatisch aus dem System gelöscht. Zudem hat nur ein kleiner definierter Kreis aus dem Studentensekretariat Zugriff auf die Kontaktverfolgungsdaten.

Wie werde ich über den Kontakt mit einem Covid-19 positiv-getesteten Kommilitonen kontaktiert? Sobald eine Person, mit der Sie sich in einem Raum befunden haben, Covid-19 positiv-getestet wurde, werden Sie per Mail vom Studentensekretariat (Ansprechpartnerin Frau Schamberg) kontaktiert und erhalten weitere Informationen.

Funktioniert die Registrierung auch über die HTW-App oder meinen Stundenplan? Nein, das funktioniert nicht. Die Registrierung kann nur über QR-Code oder die URL erfolgen.

Ich bin kein Mitglied der Hochschule und habe daher auch keine s-Nummer. Nicht-Hochschulangehörige werden weiterhin über händische Listen eingepflegt. Wenden Sie sich dazu an die Lehrkraft bzw. den zuständigen Mitarbeitenden.

Ich habe vergessen mich über den QR-Code bzw. die URL zu registrieren. Eine nachträgliche Registrierung ist nicht möglich. Wenden Sie sich an die verantwortliche Lehrkraft.

Werden auch Beschäftigte der HTW registriert?

Ja, es erfolgt eine Anwesenheitserfassung gemäß der "<u>Dienstvereinbarung zur Einführung und</u> <u>zum Einsatz eines digitalen Anwesenheitserfassungssystems in Pandemiezeiten</u>" in Lehrräumen sowie sonstigen Arbeitsräumen der Fakultäten und der Verwaltungsbereiche.

Müssen sich auch Tutoren als Student in der App registrieren? Tutoren registrieren sich ebenfalls als Studenten, wenn Sie über kein MA-Login verfügen.